## **Enrolling in a Fall Semester 2020 Program**

## What has changed for this semester?

The big change, of course is that we are using Zoom for everything.

By the way, CCE stands for College of Continuing Education, which is a part of Sac State. We use a variant of their software for Renaissance membership and program enrollment.

Here are some copies of slides, with explanations where necessary that will help you through the process:

## How members enroll in programs

Before you start, you need to know which program(s) you want to enroll in, and your Renaissance member number – this starts with RS and has six digits. When you have this:

Go to the Renaissance website

https://www.csus.edu/college/social-sciences-interdisciplinary-studies/renaissance-society/

## **Click on Online Seminars**

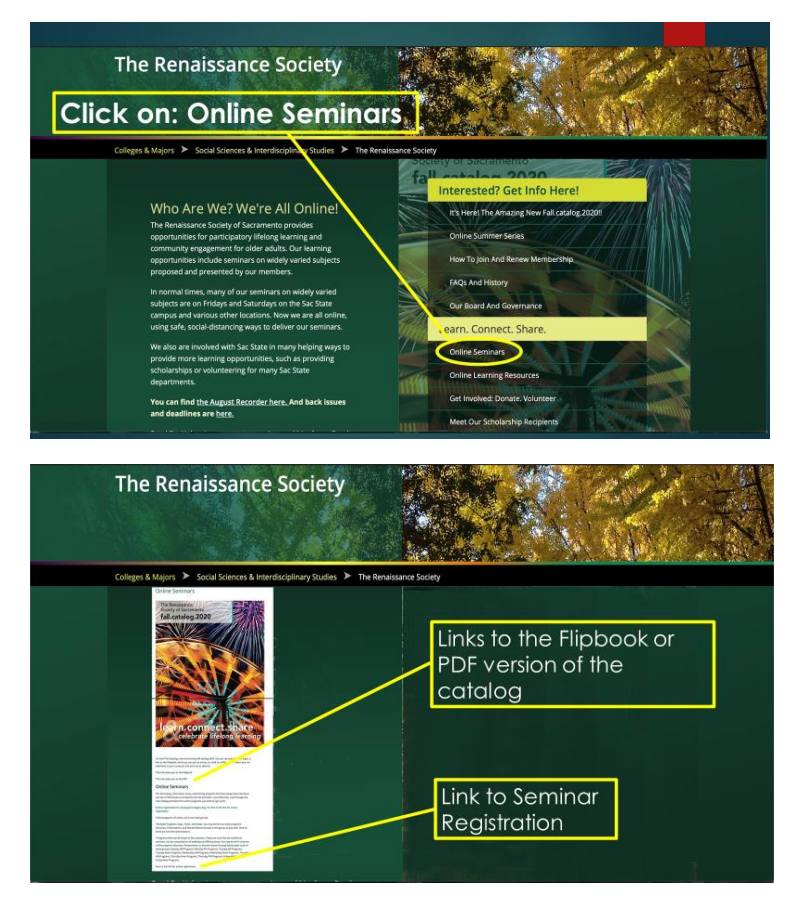

Click the link to Seminar Registration

That will take you to the sign-in page

| RENAISSANCE                                                                                               | Beraka                               | Losio<br>Lask so member id<br>Menilas Monte<br>Jance Boolety Home | RENAISSANCE                                                                                                    | Lookus member M<br>Banalasanca Society Home |
|----------------------------------------------------------------------------------------------------|--------------------------------------|-------------------------------------------------------------------|----------------------------------------------------------------------------------------------------|---------------------------------------------|
| SIGN ME IN<br>Click<br>Sign in Every Herborship<br>Concess Seamers<br>Sign in Every Nature<br>Herb Mature | SIGN ME UP<br>New Members<br>Sign Up |                                                                   | Market Laging along yoor tart and a de id.<br>Market and you want in the set of the set of |                                             |
| Provered by CCE@SacState                                                                                  |                                      | Login as admin                                                    | Powered by CCE@SacState                                                                                                    | Login as admin                              |

This takes you to the Program selection page

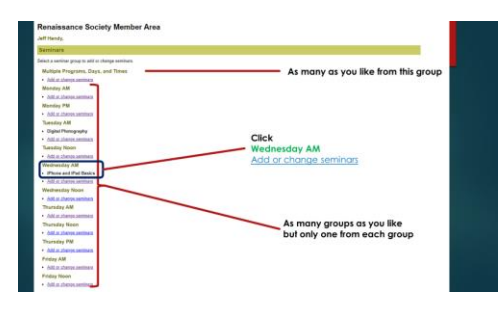

Click on the Day/Time slot for the program you want to enroll in

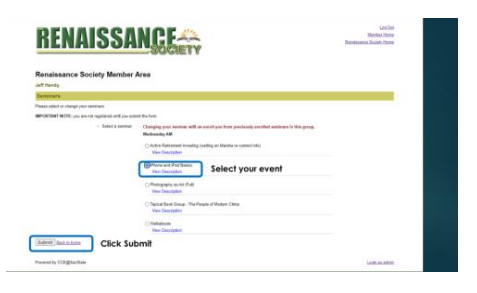

Select the program you would like to enroll in, then click "Submit"

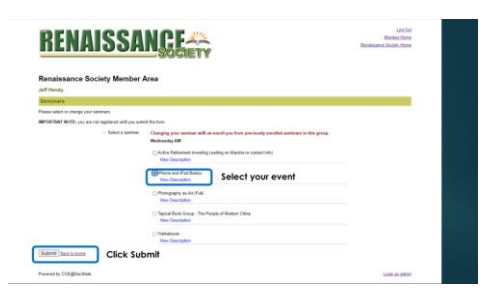

Repeat this process if you would like to enroll in additional programs

You will receive an email confirming those programs that you are enrolled in

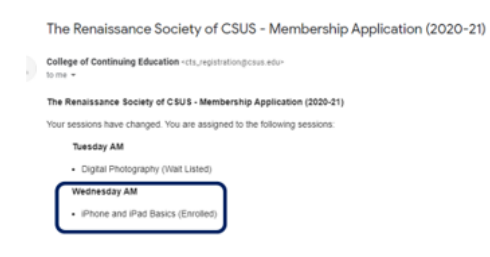

Your Program Leader will send you the link for the Zoom meeting before the first class